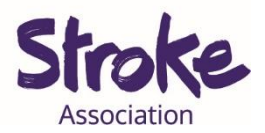

# Zoom on a computer or laptop

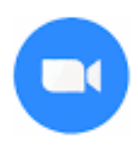

On a computer or laptop you **do not need** to **download** Zoom.

You can **use Zoom** through the **website**.

We will show you **both ways**.

It is free to have a video call if:

- You are calling **1 person**
- Your call is **less** than **40 minutes**

You can use Zoom to:

- Make a video call
- Share a **presentation**
- Watch a video together.

You will need:

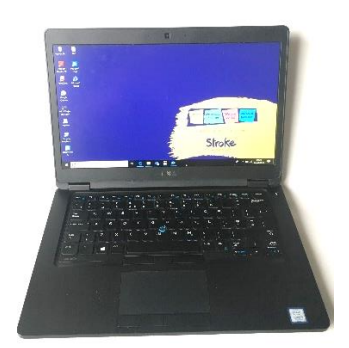

Ś

- A computer or laptop
- Your device needs a working microphone and camera
- An internet connection or mobile data

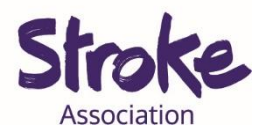

# Using Zoom on your computer - No Downloading

1. **Open** your computer **browser**.

This might be Chrome, Firefox, Internet Explorer or Safari.

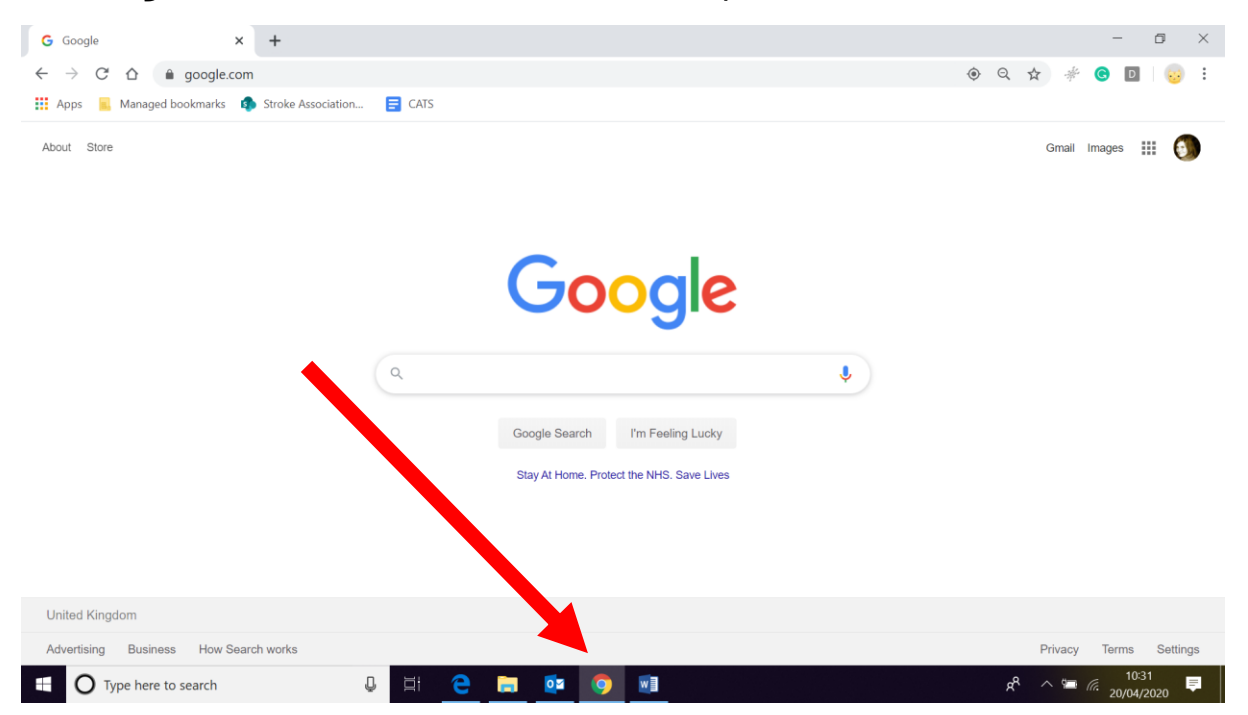

### 2. Visit the Zoom website.

Type <a href="https://zoom.us/">https://zoom.us/</a> in your computer browser.

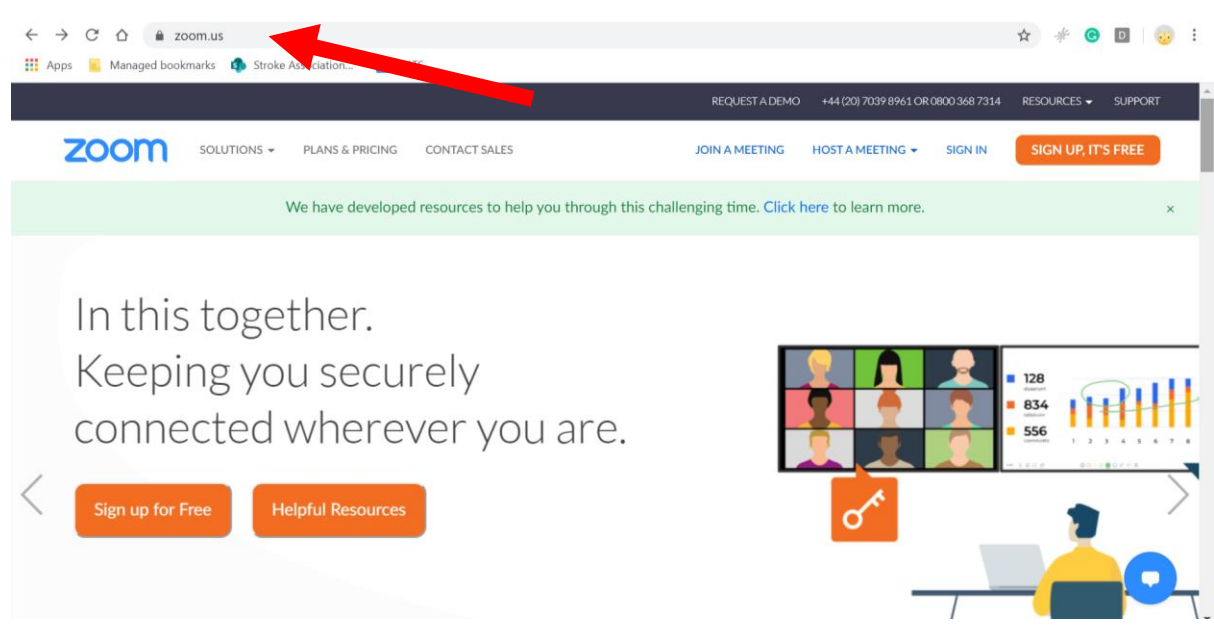

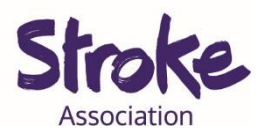

3. Click on SIGN UP, IT'S FREE.

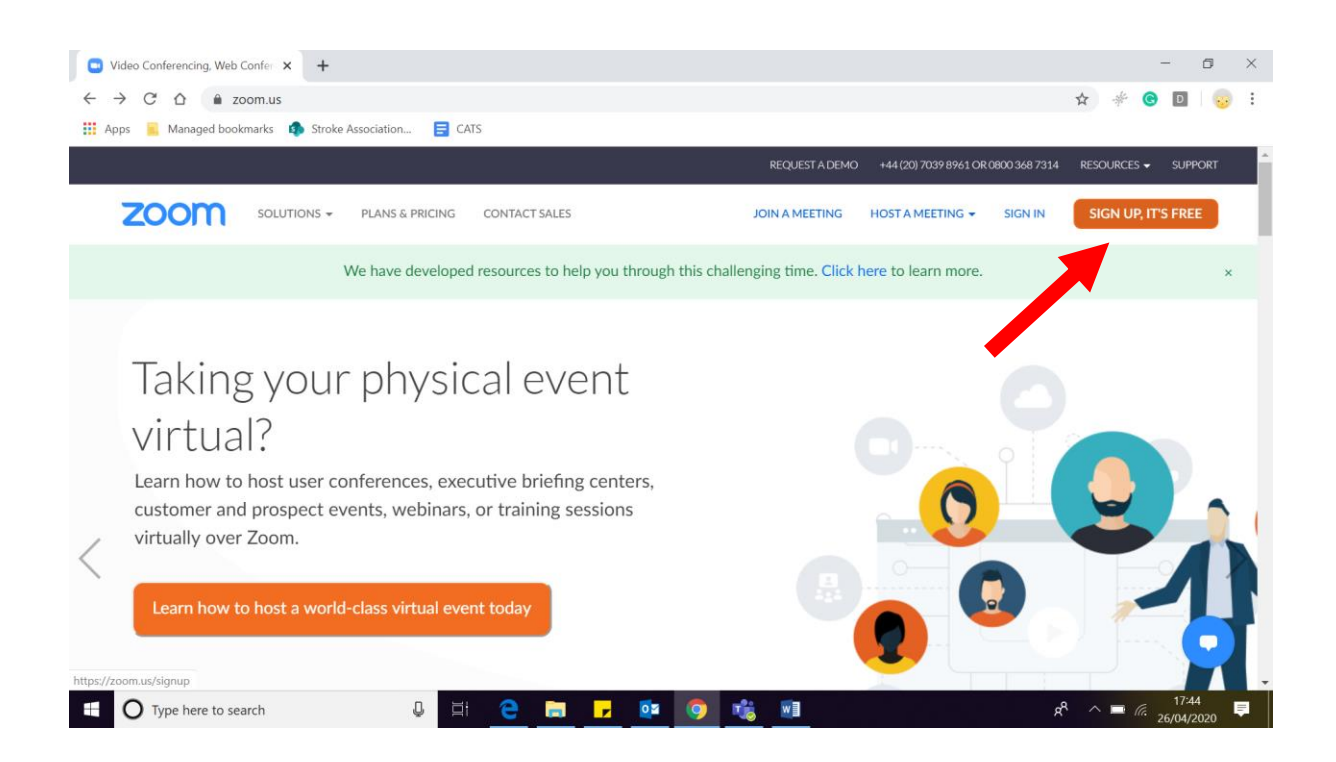

4. You can **now sign up**.

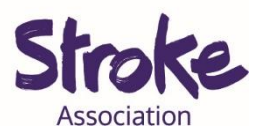

# Downloading Zoom on your computer

1. **Open** your computer **browser**.

This might be Chrome, Firefox, Internet Explorer or Safari.

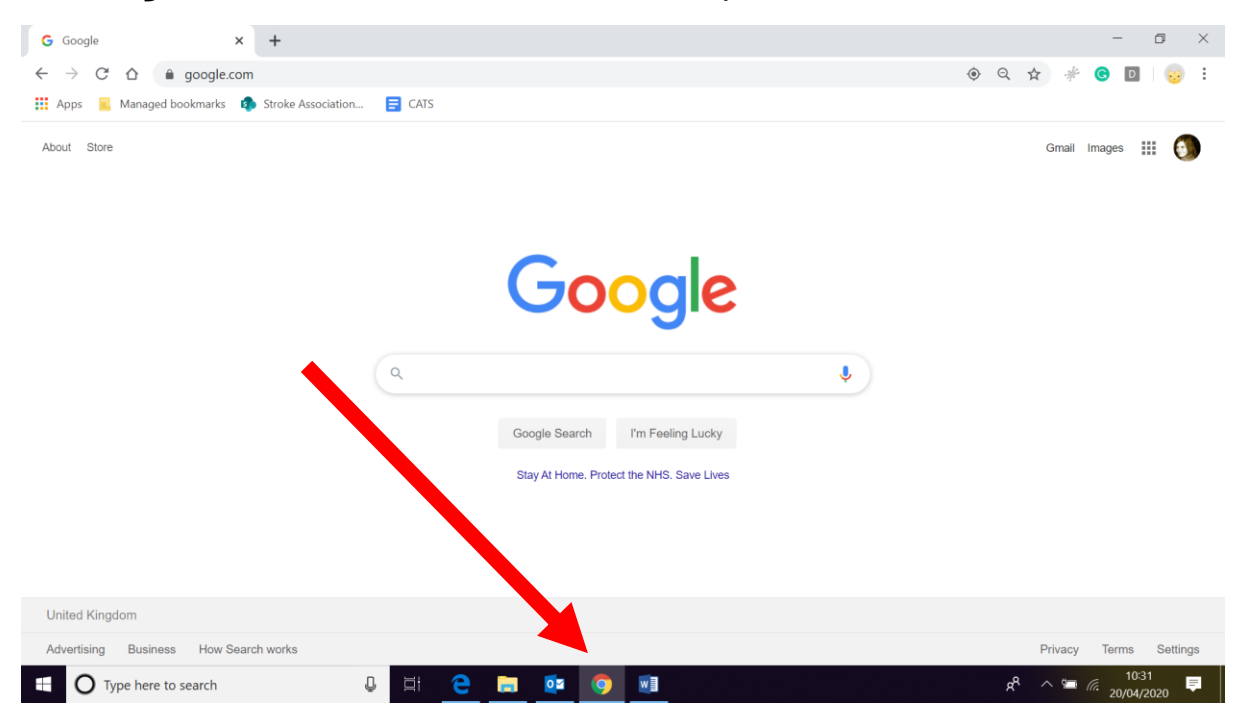

### 2. Visit the Zoom website.

Type <a href="https://zoom.us/">https://zoom.us/</a> in your computer browser.

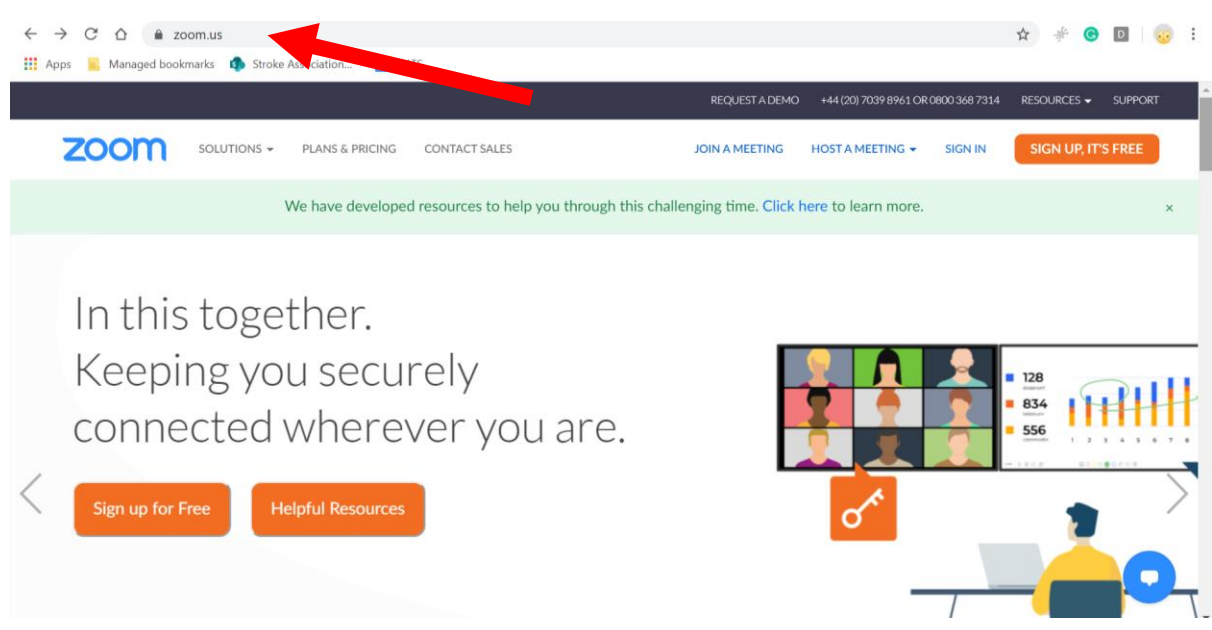

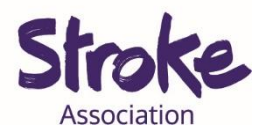

3. Scroll to the bottom of the page.

Click on 'Download'.

|                                                                                                    |                    |                                                                                                    |                                                                                                    | REQUEST A DEMO                                                                                                    | +44 (20) 7039 8961 OR 0800 368 7314                     | RESOURCES - SUPPORT |
|----------------------------------------------------------------------------------------------------|--------------------|----------------------------------------------------------------------------------------------------|----------------------------------------------------------------------------------------------------|----------------------------------------------------------------------------------------------------|---------------------------------------------------------|---------------------|
| zoom                                                                                                    | SOLUTIONS -        | PLANS & PRICING                                                                                                    | CONTACT SALES                                                                                                    | JOIN A MEETING                                                                                                    | HOST A MEETING - SIGN IN                                | SIGN UP, IT'S FREE  |
|                                                                                                    | ١                  | We have developed                                                                                                    | I resources to help you through th                                                                                           | is challenging time. Click h                                                                                                    | nere to learn more.                                     | ×                   |
|                                                                                                    |                    |                                                                                                    |                                                                                                    |                                                                                                    |                                                         |                     |
| About<br>Zoom Blog<br>Customers<br>Our Team<br>Why Zoom<br>Features<br>Careers<br>Integrations<br>Partners<br>Investors<br>Press<br>Media Kit<br>How to Videos |                    | Download<br>Meetings Client<br>Zoon Rooms Client<br>Browser Extension<br>Outlook Plug-in<br>Lync Plug-in<br>IPhone/iPad App<br>Android App | Sales<br>+44 (20) 7039 8961 or 0800<br>368 7314<br>Contact Sales<br>Plans & Pricing<br>Request a Demo<br>Webinars and Events | Support<br>Test Zoom<br>Account<br>Support Center<br>Live Training<br>Feedback<br>Contact Us<br>Accessibility<br>Privacy and Security | Language<br>English •<br>Currency<br>British Pounds £ • | ■ f                 |
| Copyright ©20                                                                                                    | 20 Zoom Video Comr | nunications, Inc. All rights n                                                                                                    | eserved. Privacy & Legal Policies   About Ads                                                                                | Do Not Sell My Personal Information                                                                                                   | I   Cookie Preferences                                  | •                   |

4. Click the blue Download button.

| zoom                                                                                                    | SOLUTIONS - | PLANS & PRICING | CONTACT SALES | JOIN A MEETING | HOST A MEETING 👻     | SIGN IN        | SIGN UP, IT'S FREE |  |  |  |
|----------------------------------------------------------------------------------------------------|-------------|-----------------|---------------|----------------|----------------------|----------------|--------------------|--|--|--|
|                                                                                                    |             | Downl           | oad Center    |                | Download for IT Admi | n <del>-</del> |                    |  |  |  |
| Zoom Client for Meetings<br>The web browser client will download automatically when you start or join your first Zoom<br>meeting, and is also available for manual download here.<br>Download Version 5.0.0 (23168.0427) |             |                 |               |                |                      |                |                    |  |  |  |

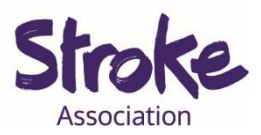

5. It will **start downloading** in the **bottom left corner** of your screen.

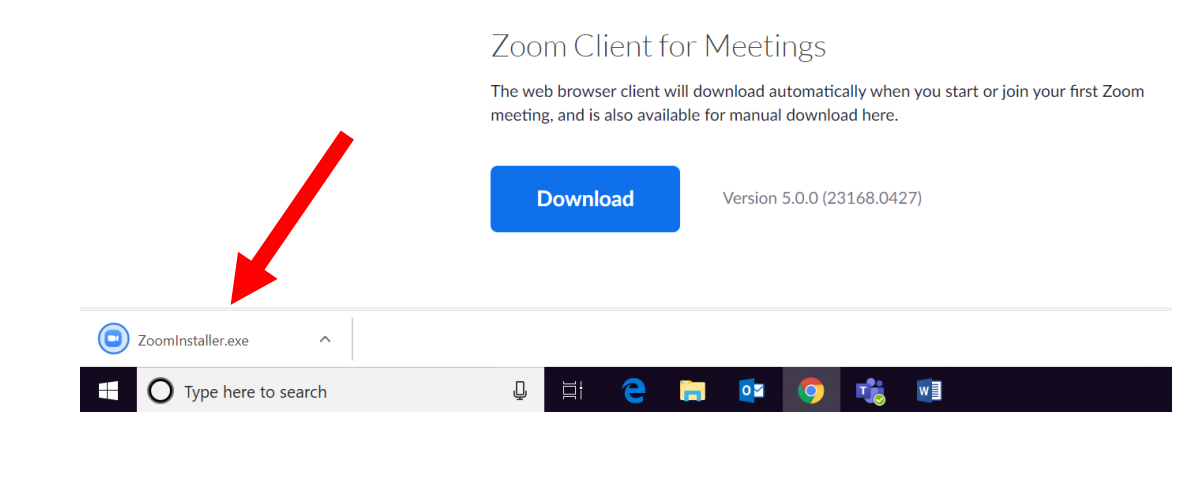

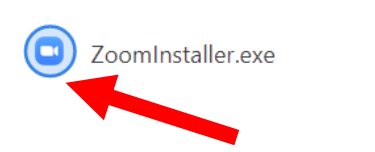

When it has **finished downloading** there will be a **blue circle** around the **icon**.

Click on 'ZoomInstaller.exe'.

### 6. Click 'Run'

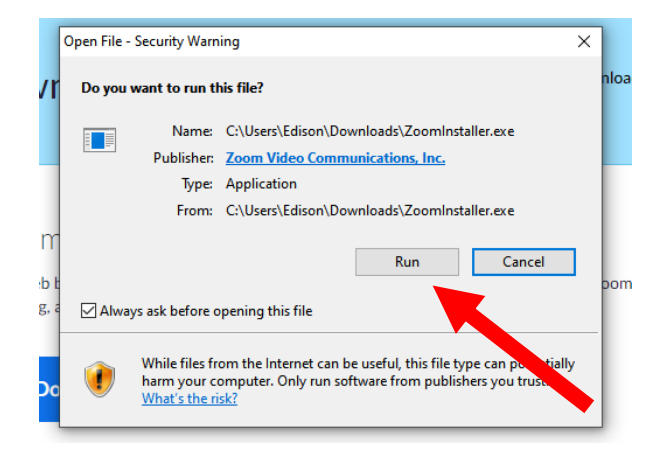

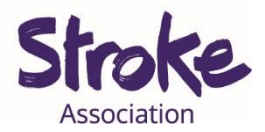

7. Zoom will **begin installing** on your computer.

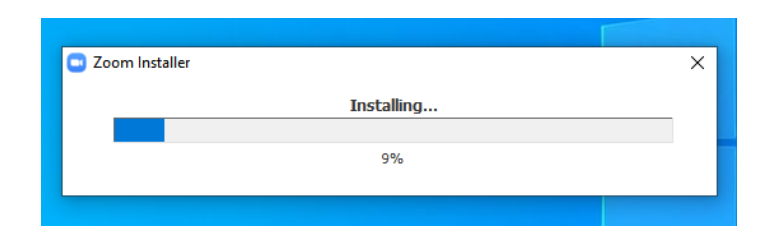

8. You can start using Zoom.

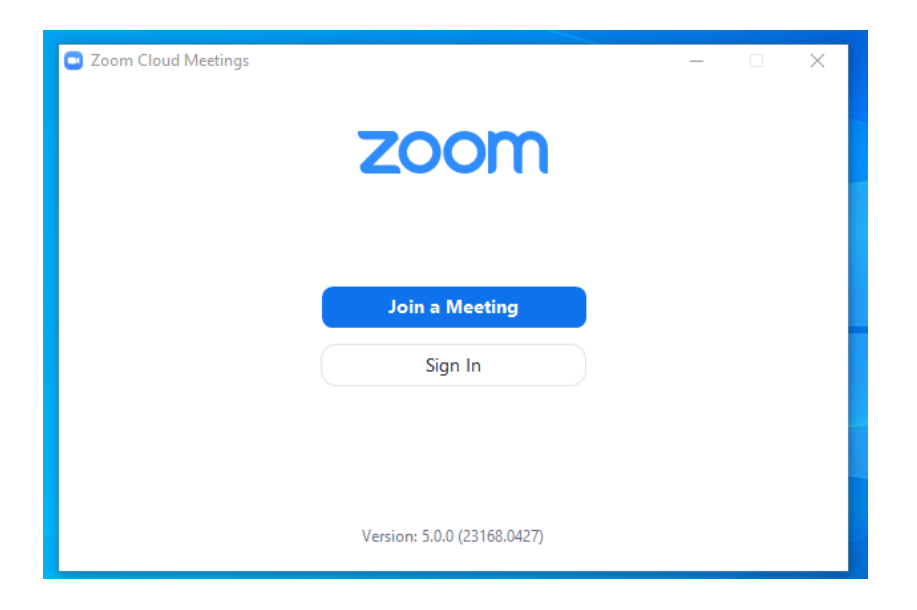